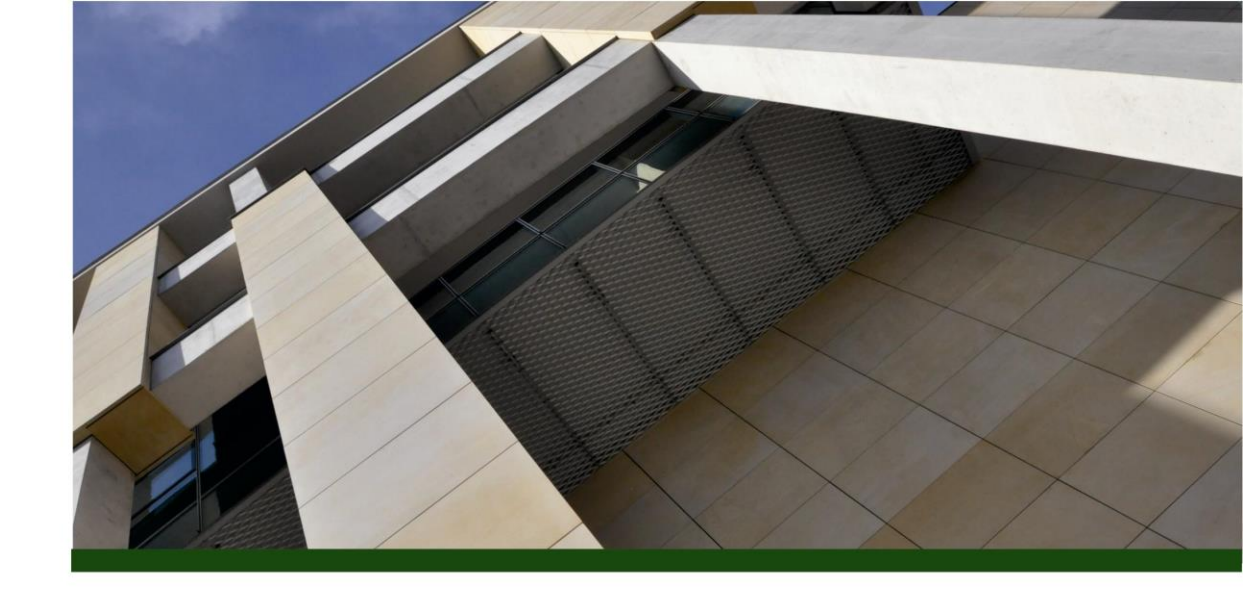

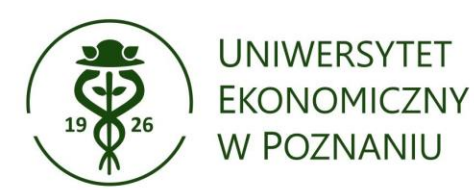

# Jak zarejestrować się w ORCID i uzyskać własny identyfikator?

oprac. Oddział Informacji Naukowej Biblioteki Głównej UEP luty 2024

# Wejdź na stronę ORCID https://orcid.org/ i wybierz zakładkę SIGN IN

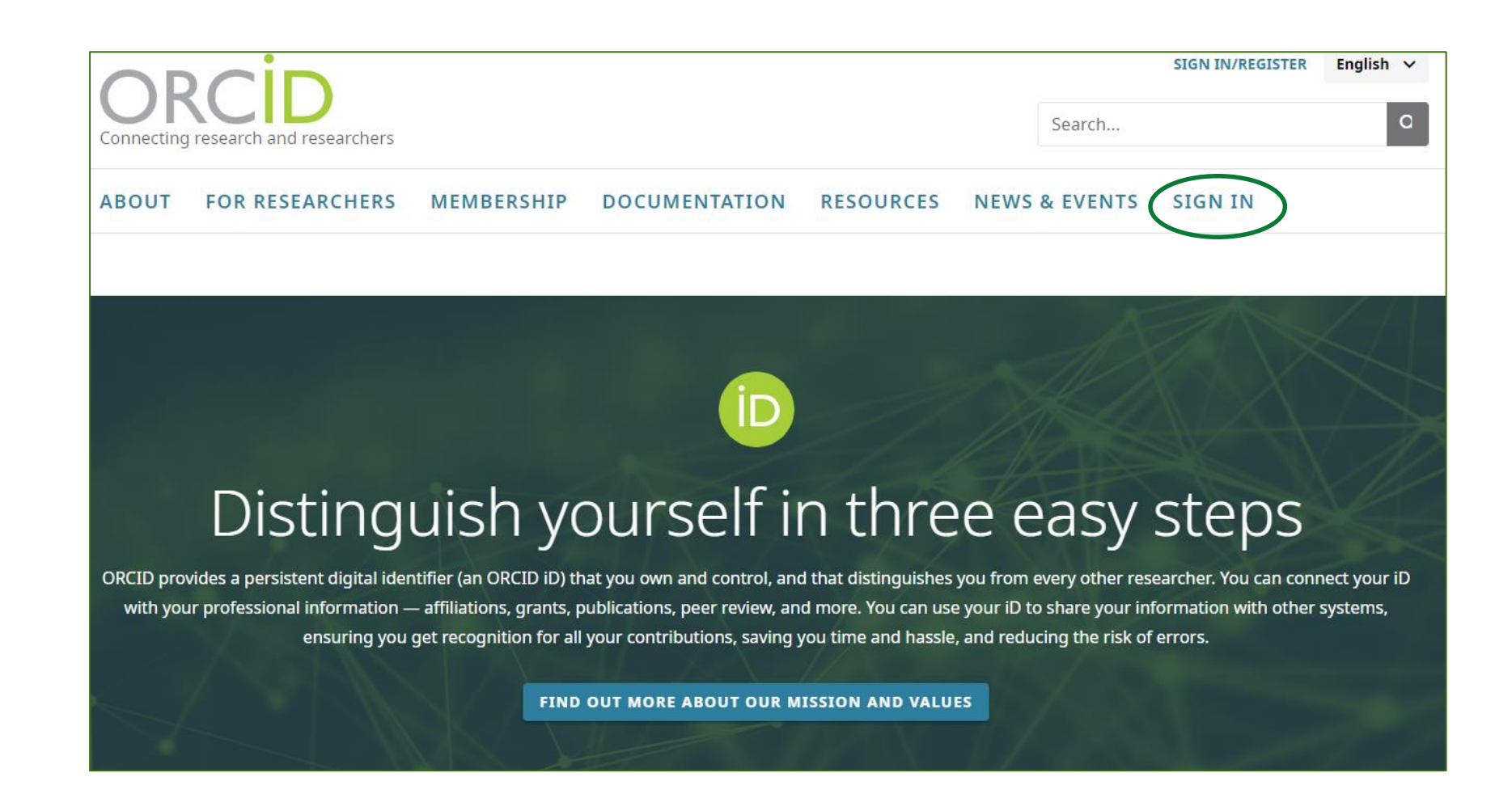

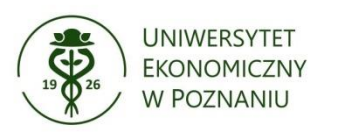

# Wybierz opcję Register now

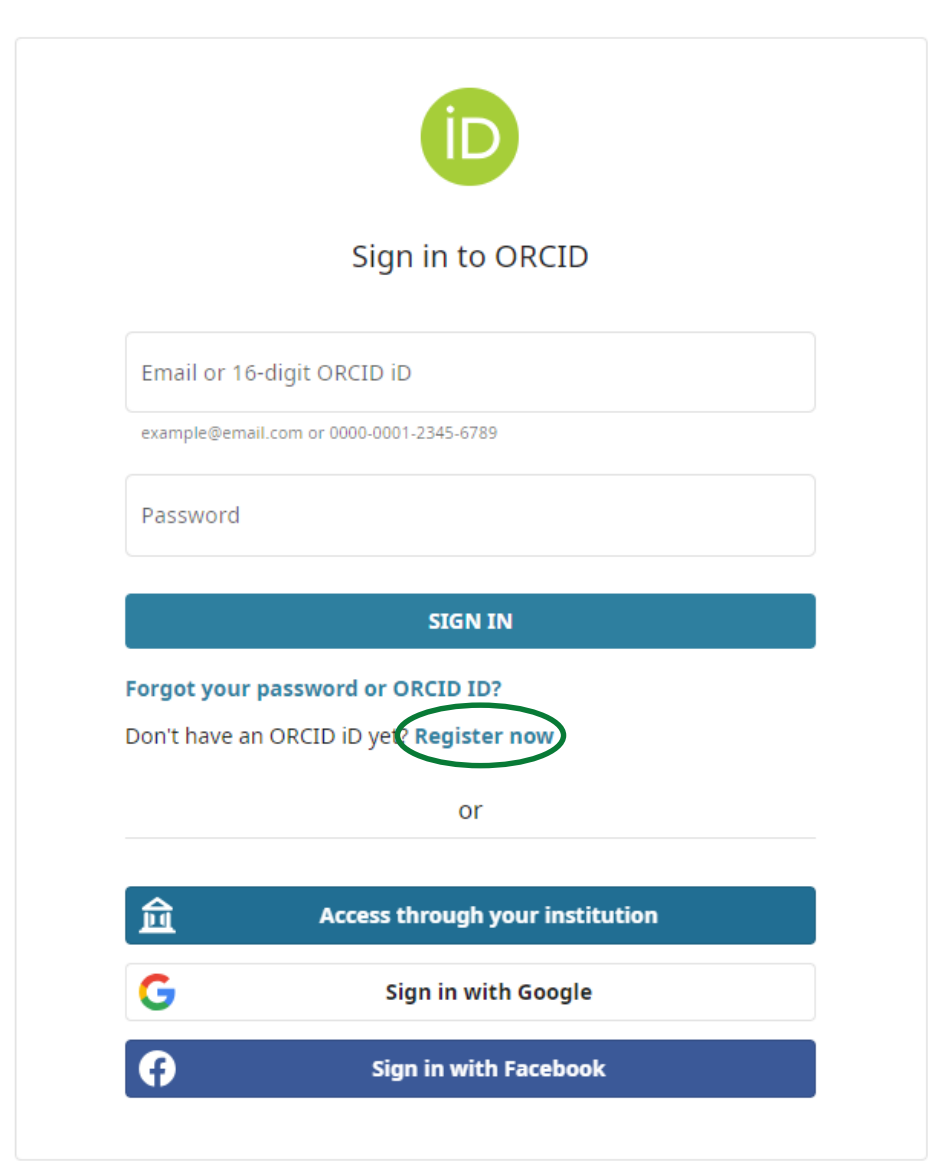

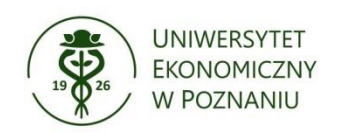

# Wypełnij formularz rejestracyjny

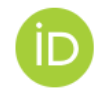

### Create your ORCID iD

Step 1 of 4 - Names and emails

Per ORCID's <u>terms of use</u>, you may only register for an ORCID iD for yourself. Already have an ORCID iD? <u>Sign In</u>

#### Your names

#### Given names

The names you most commonly go by

#### Family names (Optional)

Your family name or surname

#### Your email addresses

#### Primary email

The email address you use most

Confirm primary email

#### Additional email (Optional)

Add an additional email

Next Step

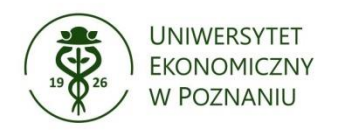

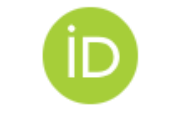

## Create your ORCID iD

Step 3 of 4 - Visibility

Your ORCID iD connects with your ORCID record that can contain links to your research activities, affiliations, awards, other versions of your name, and more. You control this content and who can see it.

#### **Visibility settings**

By default, what visibility should be given to new items added to your ORCID Record?

0 🙅

Everyone (87% of users choose this) Everyone can see these items

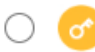

Trusted parties (5% of users choose this) Only people and organizations you've given permission

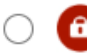

Only me (8% of users choose this) Items are private and only visible to you

More information on visibility settings

W formularzu rejestracyjnym wybierz, kto może zobaczyć Twój profil ORCID:

**Everyone** – profil publiczny (dane widoczne dla wszystkich)

**Trusted parties** – tylko dla zaproszonych (dane widoczne tylko dla wybranych odbiorców)

**Only me** – profil prywatny (dane widoczne jedynie dla właściciela)

Next Step

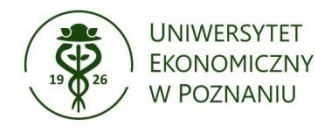

Na podany w formularzu adres e-mail otrzymasz wiadomość. Aby zakończyć procedurę tworzenia konta, kliknij w link podany w e-mailu.

W tym miejscu znajduje się Twój identyfikator ORCID

| ORCID<br>Connecting research and researchers                       | Anna Kowalska v English                                                                                                    | •<br>0 |
|--------------------------------------------------------------------|----------------------------------------------------------------------------------------------------|--------|
| https://orcid.org/<br>0009-0006-4553-610X<br>Preview public record | <ul> <li>Thank you for registering with ORCID<br/>We have sent verification messages to each of your registered email addresses. You will need to verify your primary<br/>email address before you can begin adding information manually to your ORCID record.</li> <li>Resend verification email</li> </ul> | /sion  |
| Emails 🖍                                                           | Names                                                                                                    | ×      |
| Websites & social links 🖍                                          | Anna Kowalska Biography Everyone                                                                                                    | •      |

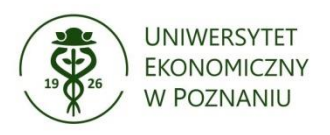

# W swoim profilu ORCID możesz wprowadzić m.in.:

informacje biograficzne, zatrudnienie, wykształcenie, udział w projektach i grantach.

| Biography                                                                                                    | 💿 Everyone 👻 🖍                 | Employment                                               |                        |
|----------------------------------------------------------------------------------------------------|--------------------------------|----------------------------------------------------------|------------------------|
| Activities                                                                                                    | Collapse all                   | Organization                                             | * Required information |
| <ul> <li>Employment (1)</li> </ul>                                                                                                    | 🕀 Add 📻 Sort                   | Organization *                                           |                        |
|                                                                                                    |                                | Poznań University of Economics and Business 💦 🗙          |                        |
| Poznań University of Economics and Business: Poznań, PL                                                                                                    | ● Everyone ▼                   | Identify as: Poznań University of Economics and Business |                        |
| Employment                                                                                                    | Show more detail               | Poznań                                                   |                        |
| Source:                                                                                                    | Ō                              | Region, State or County                                  |                        |
| <ul> <li>Education and qualifications (0)</li> </ul>                                                                                                    | 🔂 Add 🚍 Sort                   | Country or location *                                    |                        |
| Add details about where you have studied and educational or professional qualifications you have been av<br>Learn more about adding education or qualifications to your ORCID record                                            | varded.                        | Poland                                                   |                        |
| <ul> <li>Professional activities (0)</li> </ul>                                                                                                    | 🕀 Add 📄 Sort                   | Employment details                                       |                        |
| Add the invited positions or memberships you have held, awards or prizes you have received, and donatio<br>in service of organizations or institutions.<br>Learn more about adding professional activities to your ORCID record | ns of time and resources given | Department                                               |                        |
| ✓ Funding (0)                                                                                                    | 🕀 Add 🚍 Sort                   | Role/title                                               |                        |
| Add grants, awards and other funding you have received to support your work.<br>Learn more about adding funding information to your ORCID record                                                                                |                                | Start date                                               |                        |
| ✓ Works (0)                                                                                                    | 🔂 Add 🚍 Sort                   | Save changes Cancel                                      |                        |

Add your research outputs such as publications, data sets, conference presentations and more. Learn more about adding works to your ORCID record

# zalecana wersja nazwy uczelni: Poznań University of Economics and Business

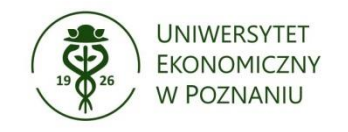

W swoim **profilu ORCID w zakładce Names** możesz dodać różne warianty zapisu nazwiska np. bez znaków diakrytycznych, poprzednie imiona i nazwiska

### Who can see your names

Control who can see your given, family and published names by setting the visibility. The default visibility for your names is **Everyone**.

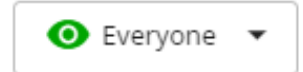

### Also known as

Add other names you may be known by. These can include abbreviated names, middle names, former names or names in a different character set or language. Adding other names can help people find your record when they search the ORCID registry.

### Add other name

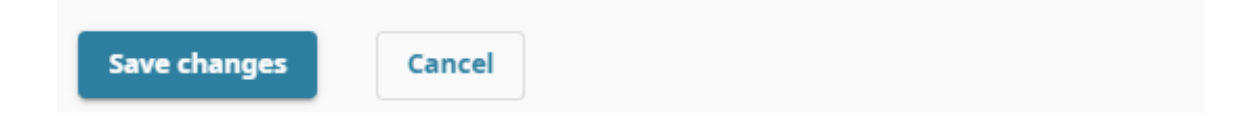

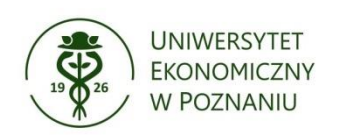

Informacje o publikacjach w zakładce **Works** można uzupełnić poprzez:

- pobieranie opisów bezpośrednio z baz danych np. Scopus, Web of Science, DOI,
- dodawanie opisów pobranych w formacie BibTeX,
- samodzielne wprowadzanie opisów.

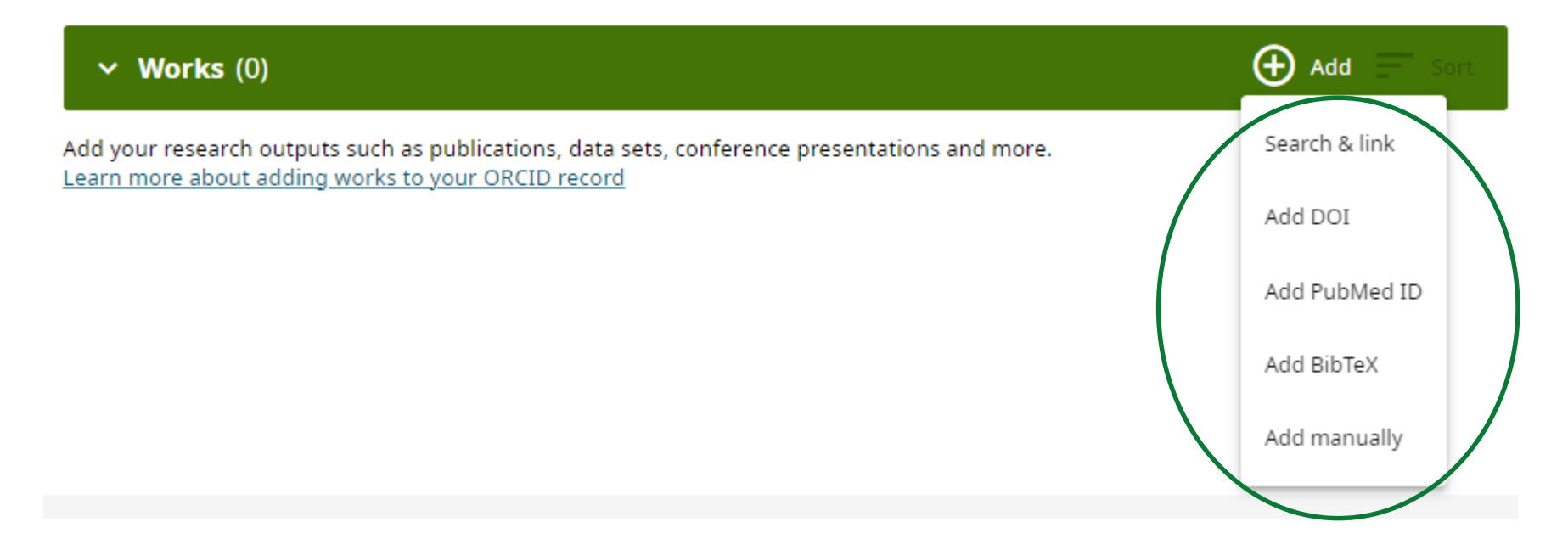

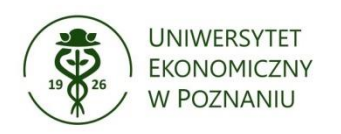